## How to add web site bookmarks to home screen for Android

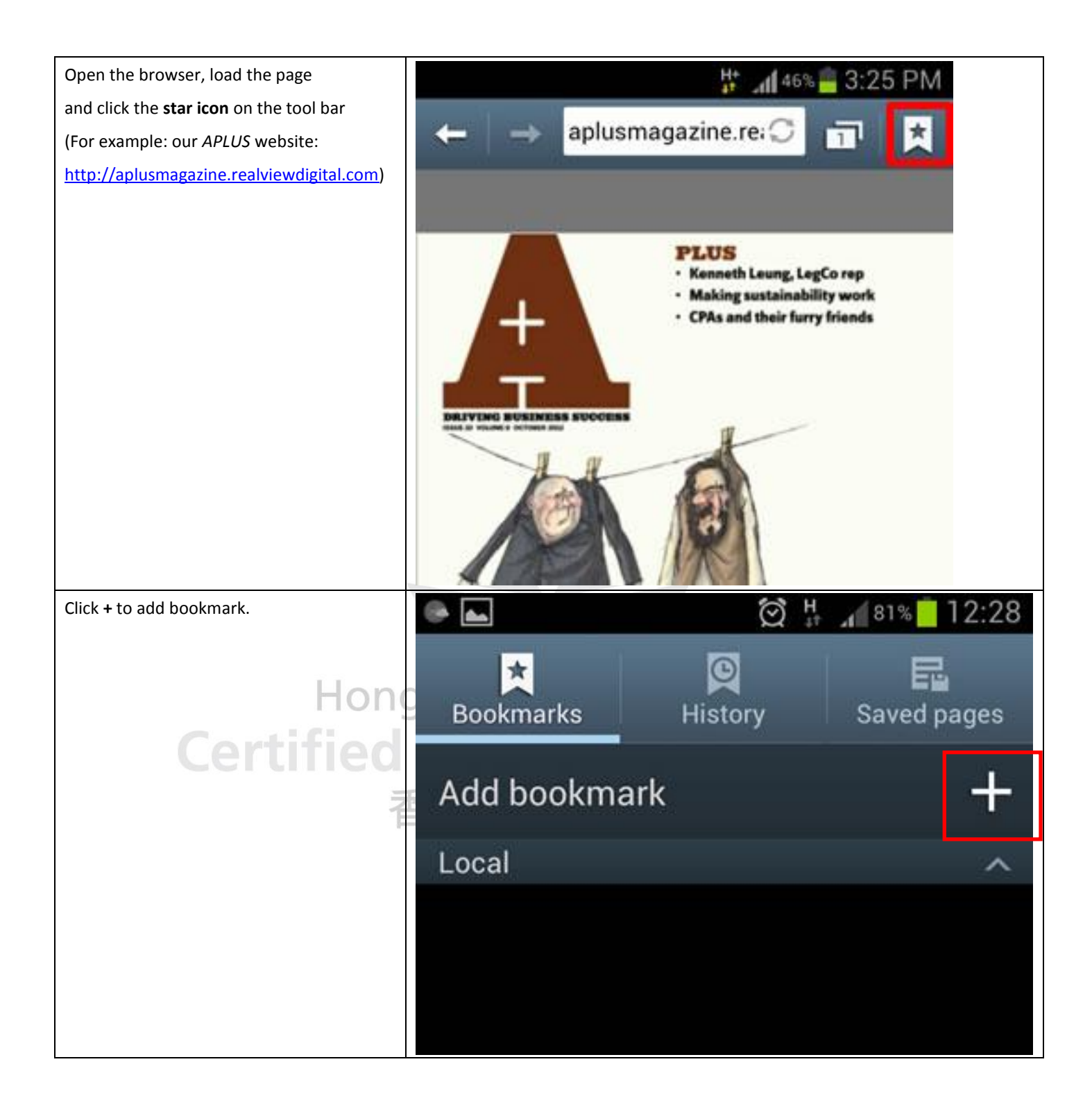

| You can customize the name of the                 |                                                           | 1 35%            | 5:43 PM      |
|---------------------------------------------------|-----------------------------------------------------------|------------------|--------------|
| bookmark if you like, before pressing <b>Save</b> | / 🙉 Add baali                                             | mark Osna        | 0.000        |
| to add it.                                        | 🔨 🌍 Ада роок                                              | mark Cance       | Save         |
|                                                   | Name                                                      |                  |              |
|                                                   | Aplus Magazine                                            |                  |              |
|                                                   | Address                                                   |                  |              |
|                                                   | http://aplusmag                                           | azine.realviewdi | gital.co     |
|                                                   | Folder                                                    |                  |              |
|                                                   |                                                           |                  |              |
|                                                   | , nonne                                                   |                  | 4            |
|                                                   |                                                           |                  |              |
| <b>Proce and hold</b> on the Bookmark you just    |                                                           |                  |              |
| created.                                          | <b></b>                                                   | H.               | 35% <u> </u> |
|                                                   | *                                                         |                  |              |
|                                                   | Bookmarks                                                 | History          | Saved pages  |
| Hong                                              | Add bookma                                                | ark              | +            |
| Certified                                         | Aplus Magazine<br>http://aplusmagazinigital.com/#folio=FC |                  |              |
|                                                   |                                                           |                  |              |

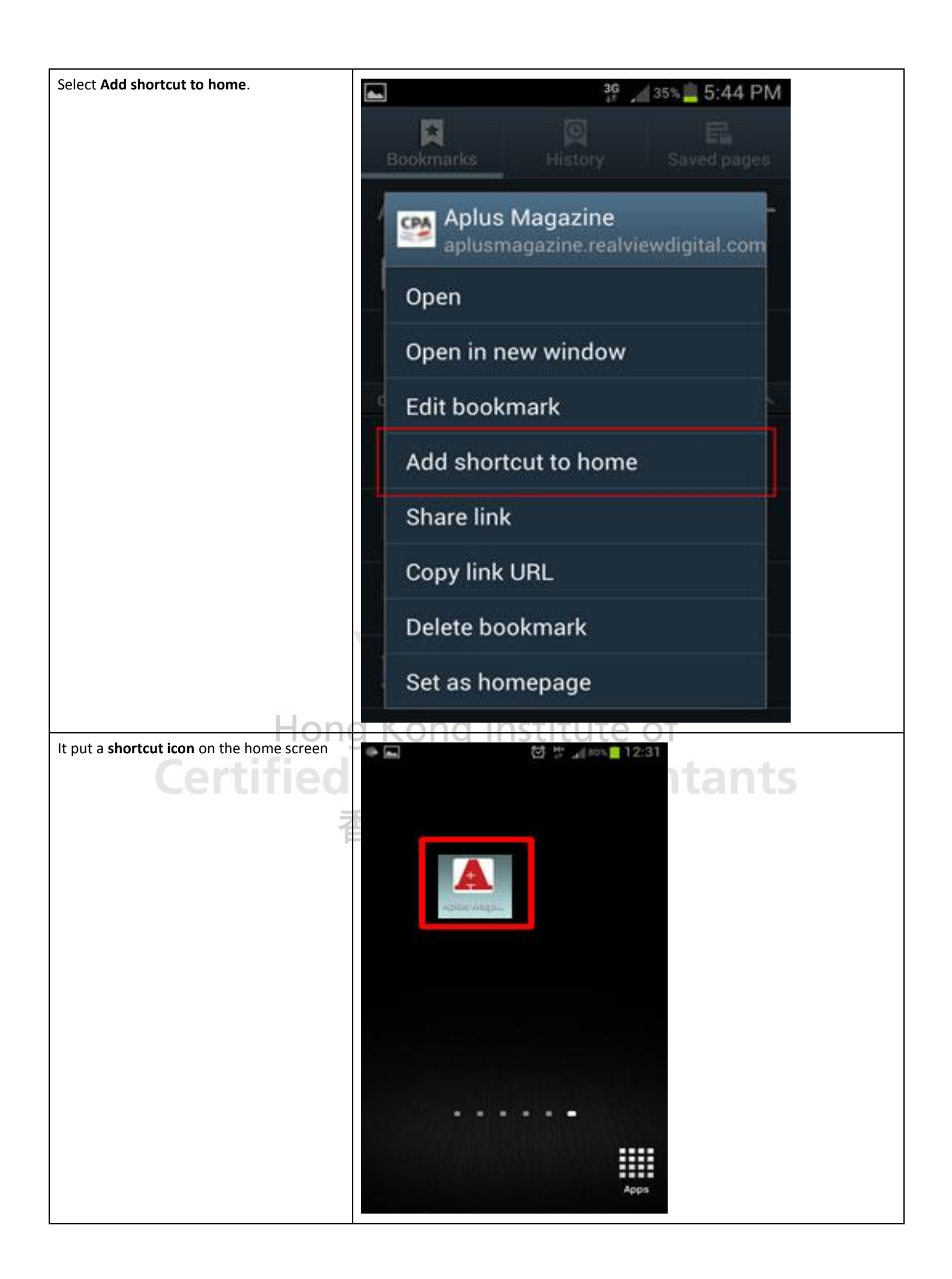